## Southern Arkansas University Tech

International Student Services

## **Class Registration Form**

 Name:
 \_\_\_\_\_\_

 SAU ID:
 \_\_\_\_\_\_

Major: \_\_\_\_\_ Term/Year: \_\_\_\_\_

Instructions:

- 1. Look up your Degree Plan
  - a. On the SAU homepage look under Academics for "Majors and Degrees"
  - b. Click on your major to find your Degree Plan
- 2. On the MySAU page go to Course Search
- 3. Click on the correct semester
- 4. Follow your degree plan to see which classes you need to take.
- 5. Once you have completed your schedule on this form bring it to the ISS office.

If a class is closed (marked in red) you must have written permission from the instructor before you can register for the class.

| Course ID | Section | Course Title | Days | Credit<br>Hrs | Instructor |
|-----------|---------|--------------|------|---------------|------------|
|           |         |              |      |               |            |
|           |         |              |      |               |            |
|           |         |              |      |               |            |
|           |         |              |      |               |            |
|           |         |              |      |               |            |
|           |         |              |      |               |            |
|           |         |              |      |               |            |

Example:

| Course ID | Section | Course Title       | Days | Credit<br>Hrs | Instructor |
|-----------|---------|--------------------|------|---------------|------------|
| MIS1003   | 01      | Intro to Computers | M₩   | 11            | Brown      |

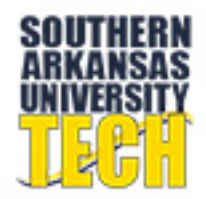

1

## Southern Arkansas University Tech

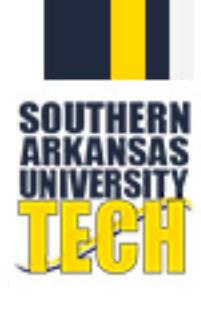